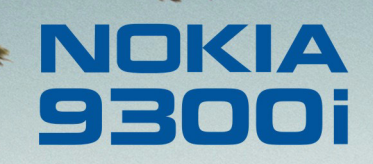

9243170

Wydanie 1 PL

Nokia i Nokia Connecting People są zarejestrowanymi znakami towarowymi firmy Nokia Corporation

2

## Nokia 9300i Korzystanie z aplikacji Pobieranie kontaktów

Uwagi prawne

Copyright © Nokia 2005. Wszelkie prawa zastrzeżone.

Powielanie, przekazywanie, dystrybucja oraz przechowywanie elektronicznej kopii części lub całości tego dokumentu w jakiejkolwiek formie bez uprzedniej pisemnej zgody firmy Nokia są zabronione.

Nokia i Nokia Connecting People są zarejestrowanymi znakami towarowymi firmy Nokia Corporation. Inne nazwy produktów i firm wymienione w niniejszym dokumencie mogą być znakami towarowymi lub nazwami handlowymi ich właścicieli. Firma Nokia promuje politykę nieustannego rozwoju. Firma Nokia zastrzega sobie prawo do wprowadzania zmian i usprawnień we wszelkich produktach opisanych w tym dokumencie bez uprzedniego powiadomienia.

W żadnych okolicznościach firma Nokia nie ponosi odpowiedzialności za jakąkolwiek utratę danych lub zysków czy też za wszelkie szczególne, przypadkowe, wynikowe lub pośrednie szkody spowodowane w dowolny sposób.

Zawartość tego dokumentu przedstawiona jest "tak jak jest – as is". Nie udziela się jakichkolwiek gwarancji, zarówno wyraźnych jak i dorozumianych, włączając w to, lecz nie ograniczając tego do, jakichkolwiek dorozumianych gwarancji użyteczności handlowej lub przydatności do określonego celu, chyba że takowe wymagane są przez przepisy prawa. Firma Nokia zastrzega sobie prawo do dokonywania zmian w tym dokumencie lub wycofania go w dowolnym czasie bez uprzedniego powiadomienia.

# Korzystanie z aplikacji Pobieranie kontaktów

W tym dokumencie opisano sposób korzystania z aplikacji **Pobieranie kontaktów** (plik contact\_sync) na urządzeniu 9300i podczas korzystania z połączenia Bluetooth i trybu profilu dostępu do karty SIM przez łącze Bluetooth (zdalny dostęp do karty SIM) z zestawem samochodowym Nokia 610. Aplikacja Pobieranie kontaktów jest używana do pobierania kontaktów z urządzenia Nokia 9300i do zestawu samochodowego Nokia 610 i do przesyłania wiadomości SMS z zestawu samochodowego Nokia 610 do urządzenia Nokia 9300i.

Należy pamiętać, że kontakty można pobierać z karty SIM także bez korzystania z aplikacji Pobieranie kontaktów.

Aby możliwe było korzystanie z aplikacji, należy posiadać:

- Urządzenie Nokia 9300i.
- Zainstalowany zestaw samochodowy Nokia 610.
- Najnowszą wersję pliku contact\_sync.sis.

W aplikacji Pobieranie kontaktów jest używany język, który został wybrany podczas jej instalowania na urządzeniu Nokia 9300i. Aby zmienić język, należy zmienić język w urządzeniu Nokia 9300i, a następnie ponownie zainstalować aplikację Pobieranie kontaktów.

Aplikacja Pobieranie kontaktów obsługuje następujące języki: angielski, niemiecki, grecki, hiszpański, francuski, włoski, holenderski, polski, portugalski, turecki, serbski (łaciński), chorwacki, fiński, szwedzki, duński, norweski, islandzki, estoński, łotewski, litewski, rosyjski, ukraiński, bułgarski, rumuński, węgierski, czeski, słowacki, słoweński.

#### Instalowanie pliku contact\_sync

- 1 Włącz urządzenie 9300i również telefon zewnętrzny.
- 2 W urządzeniu Nokia 9300i wybierz Pulpit → Narzędzia → Panel ster. → Połączenia → Bluetooth. Ustaw nazwę Bluetooth dla urządzenia Nokia 9300i i uaktywnij połączenie Bluetooth oraz zdalny dostęp do karty SIM. Jeśli istnieje powiązanie z zestawem samochodowym Nokia 610, usuń je.

| ~~~                   | Bluetooth                              | Zmień  |
|-----------------------|----------------------------------------|--------|
| 120                   | Ustawienia Urządzenia powiązane        |        |
| Panel ster.           | Aktywne urządzenie Bluetooth ► Tak     |        |
| 8                     | Moia nazwa Bluetooth ► Nokia 9300i     |        |
| 09:37                 | Dostęp do zdalnej karty SIM ► Włączony |        |
| <b>∀</b> \ <b>7</b> ∎ |                                        | Gotowe |

- 3 Zainstaluj aplikację contact\_sync. Domyślnie jest ona instalowana w folderze Aplikacje MMC.
- 4 Przejdź do folderu Aplikacje MMC i uruchom aplikację. Podczas pierwszego uruchomienia aplikacji jest wyświetlane pytanie, czy aplikacja ma być uruchamiana automatycznie po włączeniu urządzenia.

Jeśli wybierzesz **Tak**, aplikacja będzie automatycznie uruchamiana w tle przy każdym włączeniu urządzenia. Po uruchomieniu aplikacja pojawia się na liście zadań. Należy zwrócić uwagę na to, że przesyłanie kontaktów jest inicjowane przez zestaw samochodowy Nokia 610, a nie przez aplikację Pobieranie kontaktów na urządzeniu Nokia 9300i.

 Image: Symplectic symplectic sy

5 Włącz zestaw samochodowy Nokia 610. Jeśli korzystasz z zestawu samochodowego Nokia 610 po raz pierwszy, wybierz język.

Następnie wybierz korzystanie ze zdalnego dostępu do karty SIM i rozpocznij wyszukiwanie dostępnych urządzeń Bluetooth. Na liście znalezionych urządzeń przejdź do urządzenia Nokia 9300i i wybierz je. Połączenie Bluetooth wymaga oddzielnego hasła składającego się z 16 znaków. Po wyświetleniu monitu wprowadź 16-znakowe hasło w urządzeniu Nokia 9300i. Hasło pochodzi z zestawu samochodowego Nokia 610.

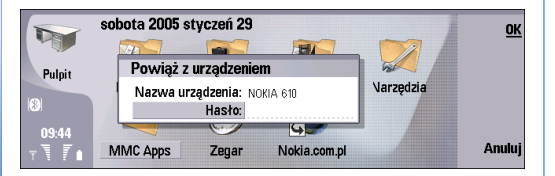

Następnie w urządzeniu Nokia 9300i zostanie wyświetlony monit o zaakceptowanie połączenia Bluetooth z zestawem samochodowym Nokia 610. Po zaakceptowaniu połączenia urządzenie Nokia 9300i przejdzie do trybu zdalnego dostępu do karty SIM, oznaczonego ikoną SIM znajdującą się obok ikony Bluetooth oraz ikony wskazującej na brak połączenia urządzenia Nokia 9300i z siecią.

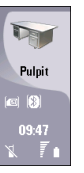

Jeśli w urządzeniu Nokia 9300i zostanie wyświetlony monit o podanie kodu PIN, w zestawie samochodowym Nokia 610 pojawi się monit o wprowadzenie go. Wprowadź kod PIN i wybierz opcję zapisania zdalnego kodu PIN, aby nie wprowadzać go ponownie. Należy pamiętać, że powoduje to obniżenie poziomu bezpieczeństwa. Więcej informacji można znaleźć w instrukcji obsługi zestawu samochodowego Nokia 610.

- 6 Gdy w zestawie samochodowym Nokia 610 zostanie wyświetlone pytanie, czy pobrać kontakty z telefonu komórkowego, odpowiedz Nie.
- 7 W urządzeniu Nokia 9300i powróć do menu Bluetooth i przejdź do strony Urządzenia powiązane. Wyedytuj powiązanie z zestawem samochodowym Nokia 610 i

ustaw je jako **autoryzowane**. Uprości to korzystanie z trybu zdalnego dostępu do karty SIM w przyszłości.

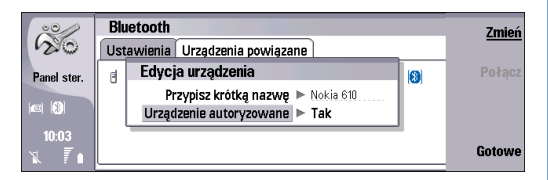

- 8 W zestawie samochodowym Nokia 610 wybierz
  Menu → Dane użytkownika → Ustawienia dla użytkownika 1 → Ustawienia pobierania → Pobierz z i wybierz pobieranie z pamięci telefonu, z karty SIM lub z obu lokalizacji.
- 9 W zestawie samochodowym Nokia 610 wybierz
  Menu → Dane użytkownika → Pobierz kontakty.
  Po zakończeniu pobierania na urządzeniu Nokia 9300i i na wyświetlaczu zestawu samochodowego Nokia 610 pojawi się krótka informacja.

#### Pobieranie kontaktów

Aby pobrać kontakty zestawu samochodowego Nokia 610 bezpośrednio po zainstalowaniu aplikacji contact\_sync, należy wykonać następujące czynności:

- 1 Włącz urządzenie 9300i również telefon zewnętrzny.
- 2 Jeśli automatyczne uruchamianie aplikacji Pobieranie kontaktów nie zostało wybrane, przejdź do folderu Aplikacje MMC i uruchom tę aplikację.

- **3** Włącz zestaw samochodowy Nokia 610.
- 4 Upewnij się, że zostało nawiązane połączenie między zestawem samochodowym Nokia 610 a urządzeniem Nokia 9300i i że urządzenie Nokia 9300i przeszło do trybu zdalnego dostępu do karty SIM. Jest to sygnalizowane przez ikonę SIM i ikonę oznaczającą brak połączenia urządzenia Nokia 9300i z siecią.

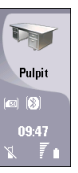

5 W zestawie samochodowym Nokia 610 wybierz Menu → Dane użytkownika → Pobierz kontakty.

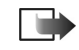

Uwaga: Kontakty są pobierane z wybranej pamięci (pamięć telefonu, karta SIM lub obie). Aby zmienić to ustawienie, patrz krok 8 w sekcji "Instalowanie pliku contact\_sync".

### Rozwiązywanie problemów

Jeśli pobieranie kontaktów nie powiedzie się, należy wykonać następujące czynności:

- 1 Usuń powiązanie Bluetooth w urządzeniu Nokia 9300i.
- 2 Usuń powiązanie Bluetooth w zestawie samochodowym Nokia 610:

- 1. Wyłącz zestaw samochodowy Nokia 610.
- 2. Włóż kartę SIM do czytnika karty SIM zestawu samochodowego Nokia 610.
- Włącz ponownie zestaw samochodowy Nokia 610 i podczas uruchamiania wybierz Użyj samochodowej karty SIM w tej sesji.
- 4. Po zalogowaniu zestawu samochodowego Nokia 610 w sieci wybierz Menu → Bluetooth → Pokaż urządzenia powiązane.
- **5.** Z listy powiązanych urządzeń wybierz urządzenie Nokia 9300i i naciśnij tarczę Navi.
- 6. Wybierz Usuń uwierzytelnienie i potwierdź usuwanie.
- 7. Wyłącz zestaw samochodowy Nokia 610 i wyjmij kartę SIM. Powiązanie Bluetooth zostanie usunięte.
- **3** Włóż kartę SIM do gniazda karty SIM w urządzeniu Nokia 9300i i włącz urządzenie.
- 4 Uruchom ponownie zestaw samochodowy Nokia 610, wyłączając zapłon w samochodzie i włączając go ponownie.
- 5 Utwórz ponownie powiązanie zgodnie z instrukcjami w sekcji "Instalowanie pliku contact\_sync". Upewnij się, że podczas tworzenia powiązania między urządzeniami jest uruchomiona aplikacja Pobieranie kontaktów.